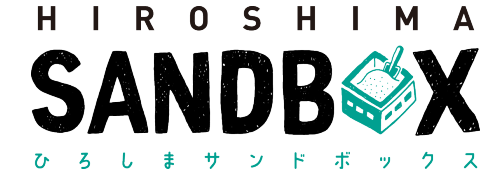

### ▶ マッチングまでの流れ(支援したいアイデアにいいねを送信) ①:TOP(全ての応募)

### ・全ての応募ボタンをクリックします。

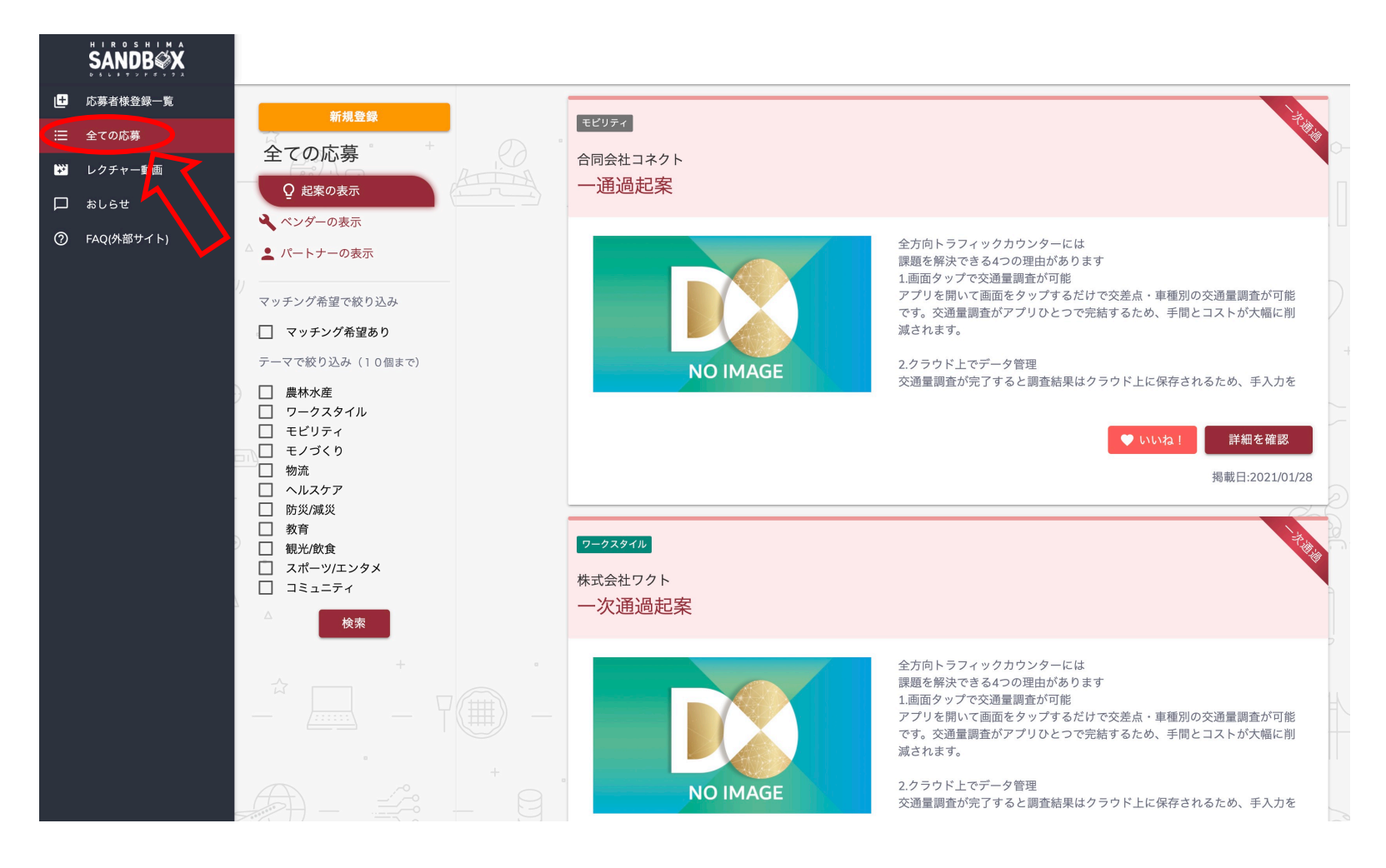

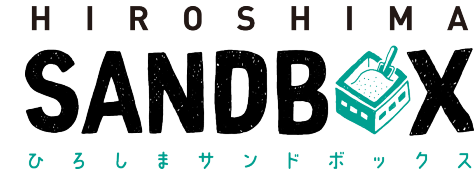

▶ マッチングまでの流れ(支援したいアイデアにいいねを送信)②:いいねボタン

- ・画像の「いいね」ボタンを押すと、アラートが表示され、その後「送信する」を押すと登録者 にマッチング希望のメールが送付されます。
- ・「いいね」を押した後は、右の画像の様に灰色になり押せなくなります。

| <del>ワークスタイル</del><br>株式会社D-EGGS<br>一次通過 マッチング希望あり:通過 |                                          | <mark>アークスダイル</mark><br>株式会社D-EGGS<br>一次通過 マッチング希望あり:通過 |
|-------------------------------------------------------|------------------------------------------|---------------------------------------------------------|
| マッチング希望を出している起案<br>NO IMAGE                           | ・<br>カード登録者へ応募者様の連絡先が<br>送信されますがよろしいですか? | j<br>NO IMAGE<br>単細を確認<br>掲載日:2021/01/25                |

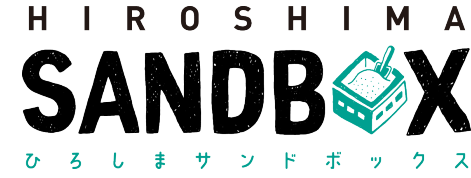

▶ マッチングまでの流れ(支援したいアイデアにいいねを送信)③:リマインドメール

- ・登録済みのメールアドレスに、「マッチング希望を送信しました」というリマインドメールが 届きます。
- ・お相手側からの連絡をお待ちください。

|   | いいね機能よりマッチング希望を送信しる                                                                                                    | ました 受信トレイ×                                                                                                    | ×                                                | ē                             | Ø |
|---|----------------------------------------------------------------------------------------------------|----------------------------------------------------------------------------------------------------|--------------------------------------------------|-------------------------------|---|
| • | ひろしまサンドボックス<br>To自分 ▼                                                                                                    | 2月3日(水) 17:04 (5 日前)                                                                                                    | ☆                                                | 4                             | : |
|   |                                                                                                    |                                                                                                    |                                                  |                               |   |
|   | D-EGGS PROJECT事務局です。                                                                                                    |                                                                                                    |                                                  |                               |   |
|   | 「いいね」機能により、以下カード法人へあなたの情報を送信しま<br>先方からのご連絡をお待ちください。                                                                                                    | もした。                                                                                                    |                                                  |                               |   |
|   | いいな送信日時:<br>2021年02月03日 17時04分<br>法人名:<br>カードURL:<br>https://u20070273.ct.sendgrid.net/is/click?upn=laxig7u4QfEP9RLG<br>OfpkA13mnLG1BTALUuniNRdFOvdN-2BxO21w2JFK8qKWsjscR-2FD<br>UpwKftp4_GxdJJmmhty8jHCP9GVvLgkv/PZUUG7sxbW2Dublkunu2-<br>h3KUxg3ltH1OPIwZfswbkMRTg02F2NIY42VVAC2H3mFyYxF07u2t<br>L5AyxcXNc5lixWLBjzz5FsrcY8BLFXF7jgC2JmfRk-2FnJm1uRH-2F1 | NLdBBe0fr/MsL7km8XcQq5inLU<br>SusOysp-2FiFL9MeAtedN5JQyh<br>28-27-2FCPCHURS0V9Fid9KK0<br>JHKZgyRrf1ZcG?JYuhKII-28C-21<br>ApcMB5xpLsx2eUUXHWY1o-31 | <u>Fm</u><br>539G-21<br>bHbso3j<br>F6ZtZ6qj<br>2 | <u>Elf2gE</u><br>hVoQj<br>KQN |   |
|   | ーーーーーーーーーーーーーーーーーーーーーーーーーーーーーーーーーーーー                                                                                                    |                                                                                                    |                                                  |                               |   |

なお、「いいね」機能は、「興味かめる」という通知です 相手側からのご返信は必須ではございません。 あらかじめご了承のほど、お願い申し上げます。

引き続き、「D-EGGS PROJECT」をよろしくお願いいたします。

D-EGGS PROJECT事務局

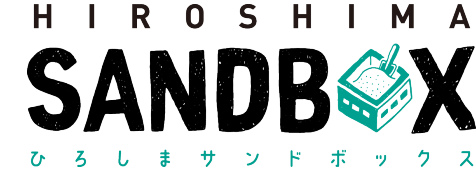

#### ▶ マッチングまでの流れ(支援したいアイデアにいいねを送信)④:リマインドメール

 「いいね」を押された情報に対して登録済みのアドレスに「マッチング希望をしているユーザー がいます」というメールが届きます。

| いいね機能よりマッチングを希望しているユーザーがいます | ē | Ø |
|-----------------------------|---|---|
|                             |   |   |

ひろしまサンドポックス <info@newnormal-hiroshima-sandbox-join.jp> 2月3日(水) 16:31 (5 日前) ☆ ヘ ご To 自分 マ

D-EGGS PROJECT事務局です。

マッチング機能「いいね」より、ご連絡です。 ご登録いただいたカード情報を見て、磁果に興味があるユーザーがいます。 以下情報を参照いただき、ユーザーにご関心がありましたら、ご都合の良い方法にて連絡をお願いいたします。

| いいね   | a送信日時:    |       |
|-------|-----------|-------|
| 2021호 | F02月03日 1 | 6時31分 |
| 法人名   | 11        |       |

氏名:

#### カードURL

https://u20070273.et.aendprid.net/sie/liek?upn=istr/g7.49.0TEPBRLGNLdBBe0fMvks17xm8Xc0\_GotinLUEm 2)pkA13mnLG1BTAUuniNRUOKT0Q.0201V6DJOLIU7PmsUV42B0n12zg/tvyKwhLdbiGpwKXsqA1HaVDMcdqOC7z FT1TX2010DmRNoHzmsapaksg27cDoveE3Ma\_2TTEIIWVrkcDJSsxWnOvMpswc6.2FCSnk7WOEIH665carr7QOUX 21289UjpS7KQ9rUbMdQnF03RH32-280Cx080WBgaQShh31KZJnzZ3T1108MPsGwX-2FF28K-2FT4K-2BXp87d wUbmcg27ovWvg2md2428773kLYY9fENDPC3E0VURbcGa3A408BVYFEX5AcQ-3D

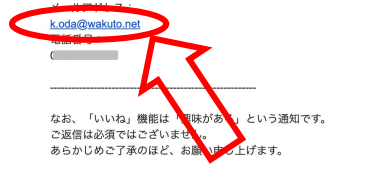

引き続き、「D-EGGS PROJECT」をよろしくお願いいたします。

D-EGGS PROJECT事務局

- ・押されたユーザーが起案者の場合
  - ・法人名より会社実績を調べていただき、
    起案の実現が可能と感じた場合はアドレスより連絡してください。

#### ・押されたユーザーがベンダー/パートナーの場合

・法人名より通過起案を調べていただき、該当起案の実現に向けた協業に 向けて、メールに記載されたアドレスにをお願いいたします。

※通過起案でない場合でも、応募された起案者は案件実現に向けて検討されています。 応募者みなさまへマッチング機能を提供しておりますので、お手数ですが、法人名 から企業情報を検索およびご参照いただくユーザがおりますことをご了承ください。 協業検討ができそうな場合、記載があるメールアドレスより、ご連絡をお願いいた します。

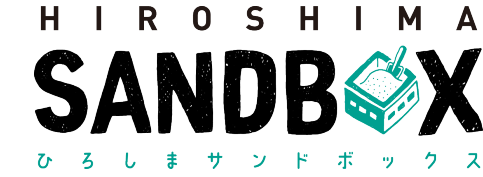

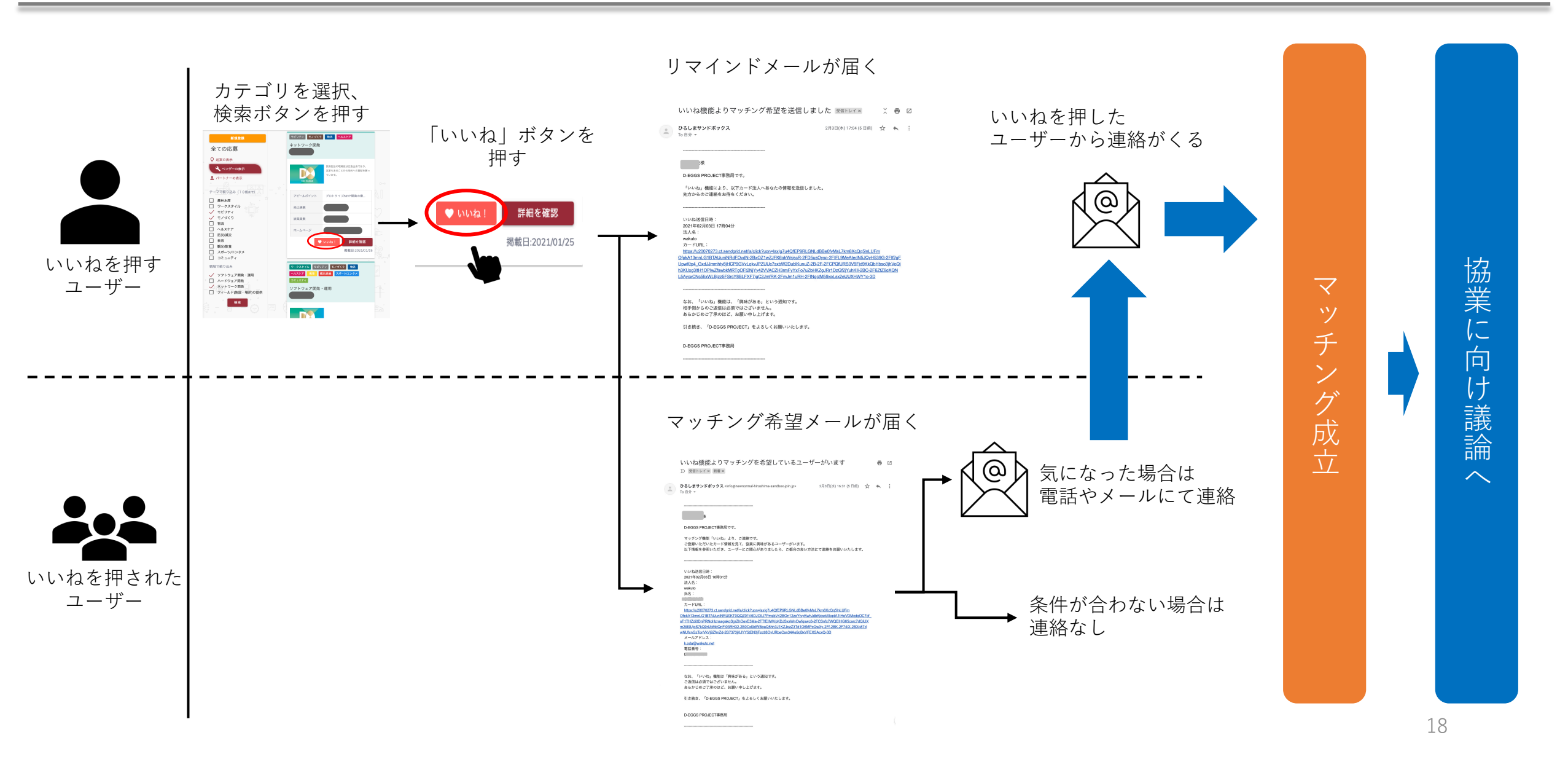

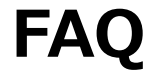

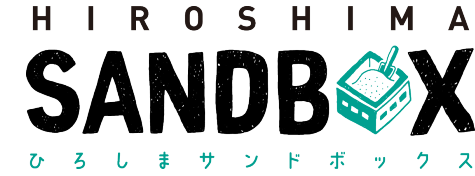

### > FAQ

・ベンダー・パートナー登録しようとしたが、新規ベンダー・パートナー登録ページに進まない。 →ブラウザが古いバージョンの可能性がございます。 新しいバージョンにアップデートしてから再度ご利用ください。

・対象ブラウザは何になりますか。

→最新バージョンのChrome、MicroSoft Edge、FireFox、Safariが動作保証ブラウザです。

> D-EGGS PROJECT事務局へのお問い合わせ

 ・メールによるお問い合わせ <u>d-eggs@dia.ne.jp</u>